## Webex Eventを使った オンライン講義の事前準備

# Get started with Cisco Webex.

Start using Webex today to have conferences with anyone, anywhere, anytime. Communicate, create, and collaborate more effectively. Get more done in less time.

クリック

#### Activate

After you activate your account, you can find your meeting room here:

https://saga-univ.webex.com

Keep the discussion going after the meeting with Webex Teams.

The Webex team Need help? Contact us.

1. このメールの「Activate」からパ スワード等を設定しておいてく ださい。

- 2. 受講生のメールアドレス(学籍 番号@edu.cc.saga-u.ac.jp)を確認 しておいてください。
  - ・履修者名簿等から推測できると思います。

### Webexのサイトに行く

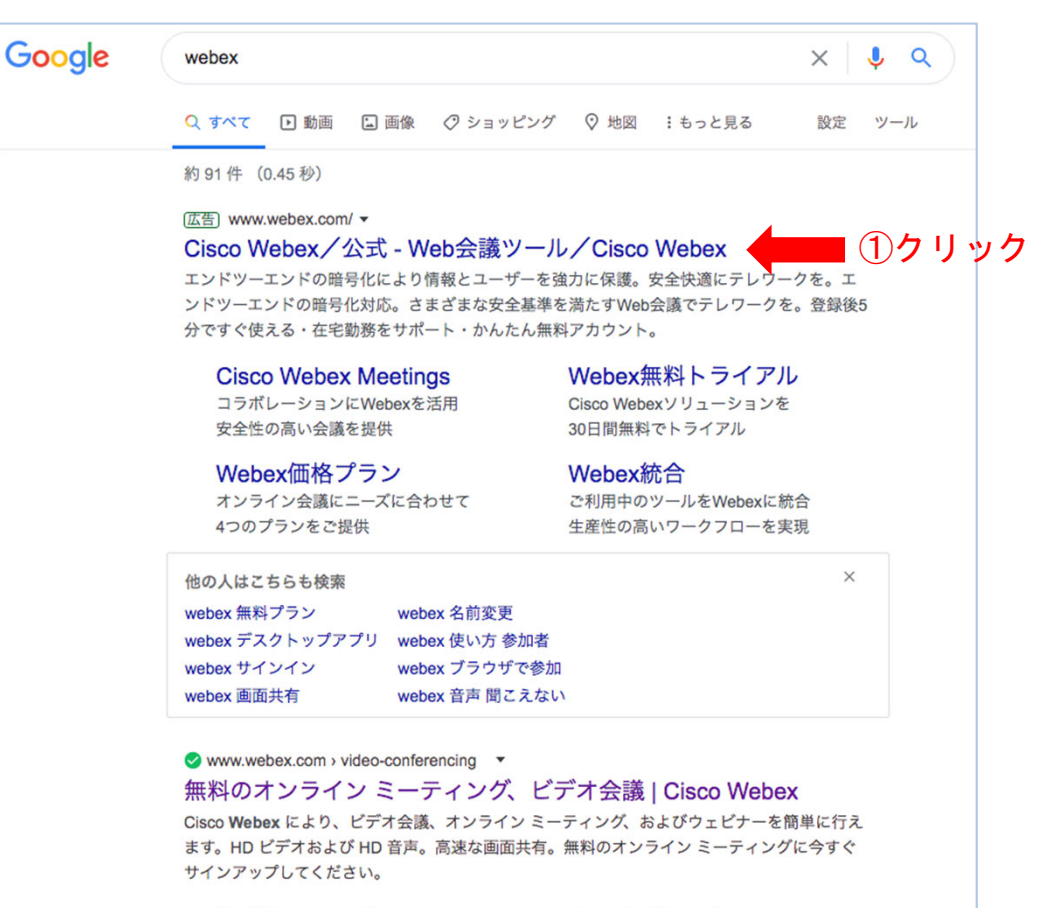

#### ◎ ダウンロード

🛛 ヘルプセンター

Webex Meetings. リアルタイムの ビデオ会議に最適です。 HD ビデ オで… Cisco Webex はビデオ会議および チームコラボレーション分野のリ ーダ…

webex.com からの検索結果 »

1. Google等で「Webex」のサイトを検索 してください①。

#### 2. Webexサイトで「ミーティング」にサ インインしてください②③。

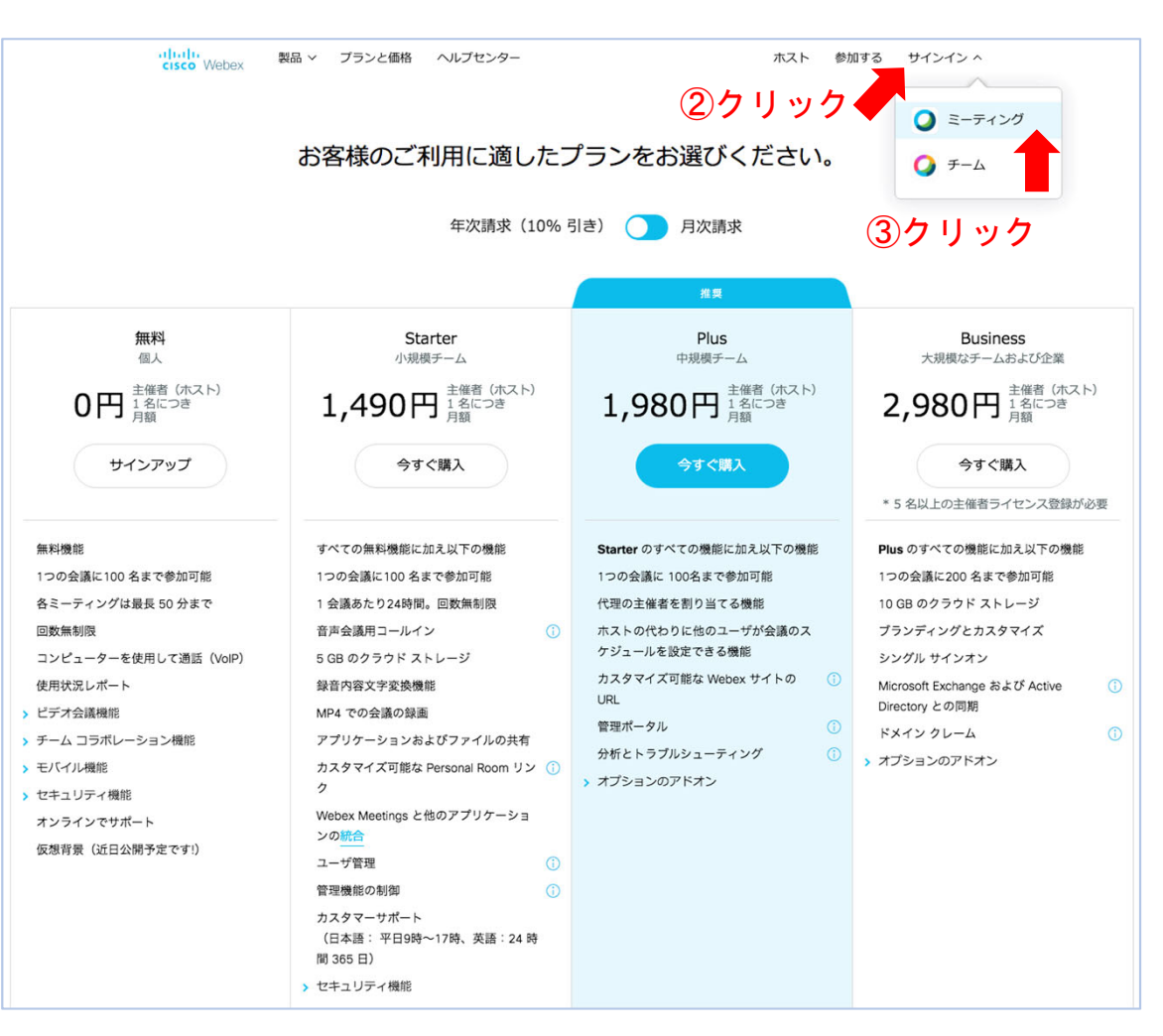

サインイン

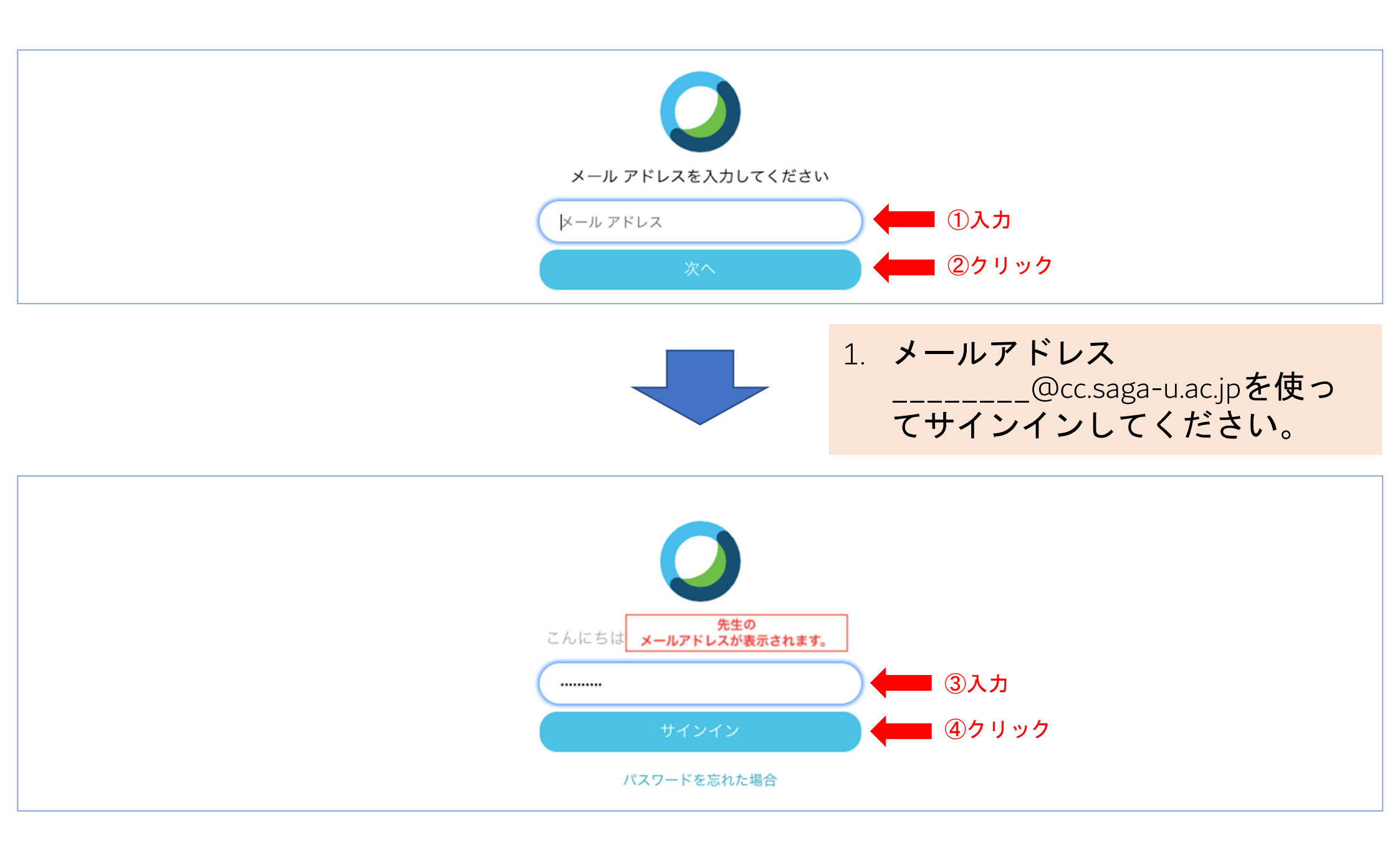

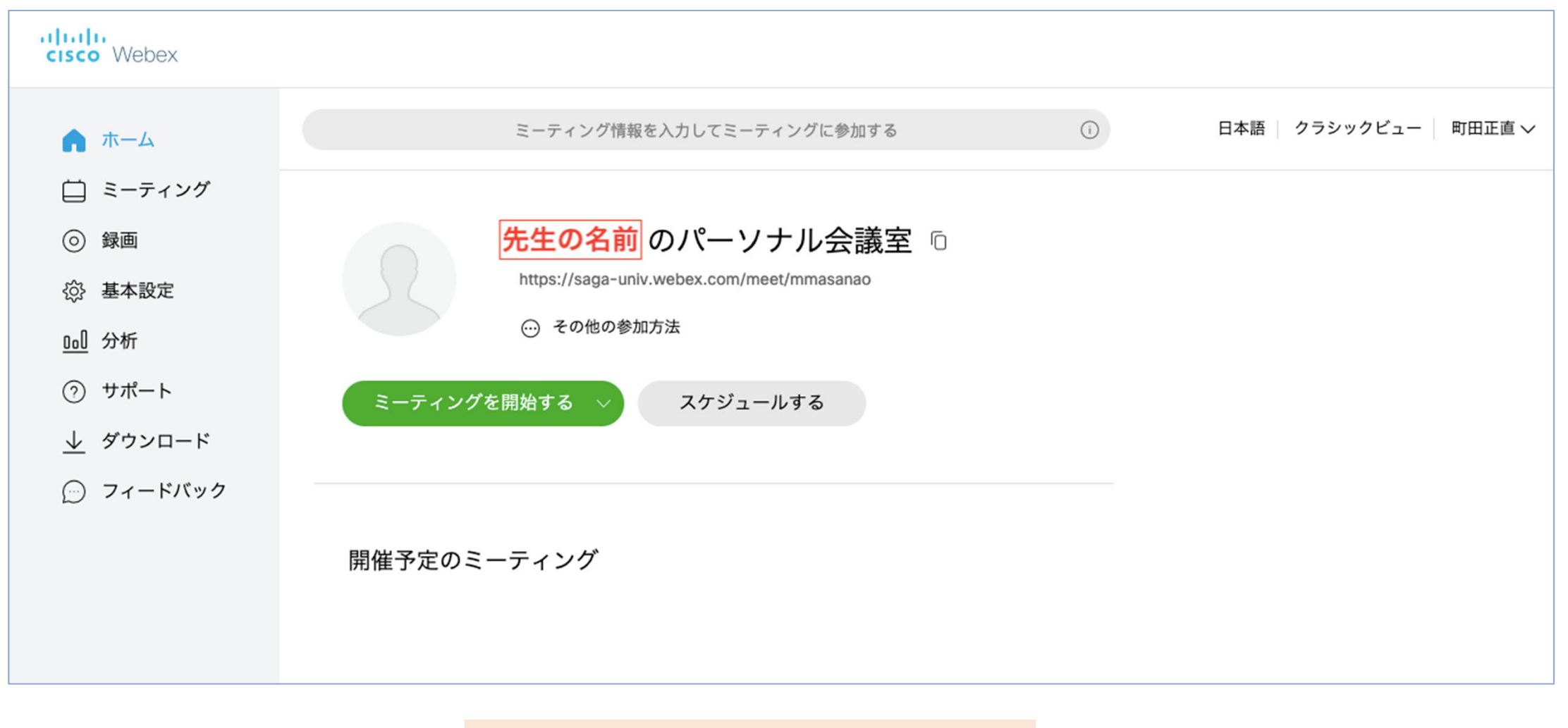

この様な画面が出てきます。

#### ahaha cisco Webex

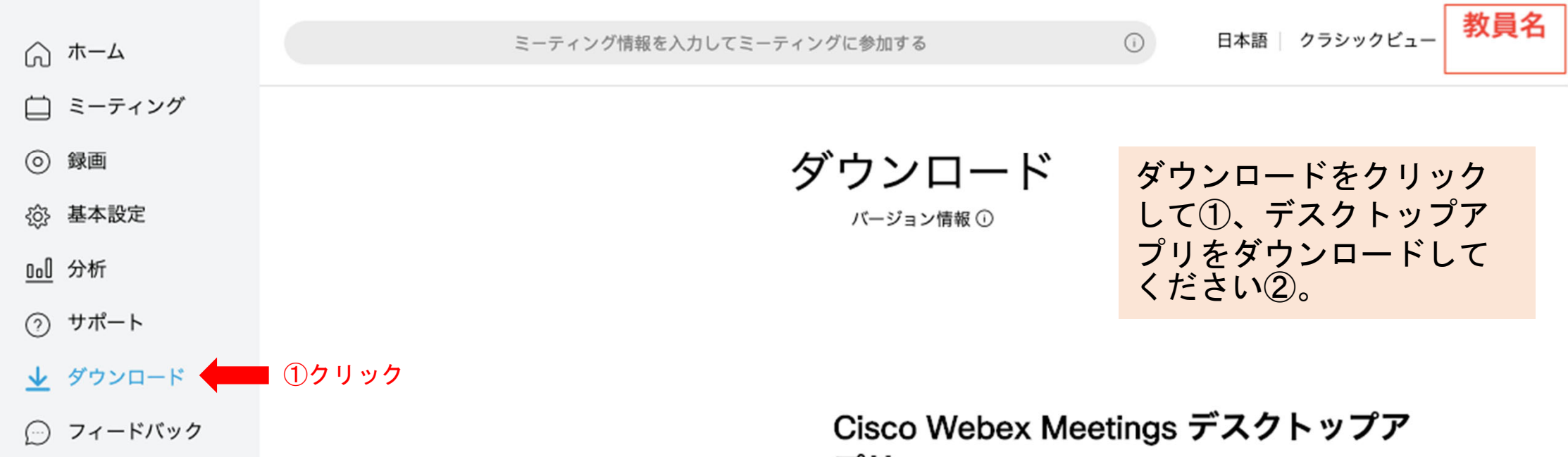

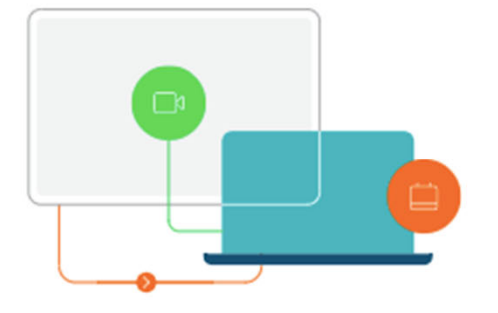

Webex Training Webex Events Webex Support

## プリ

Webex Meetings デスクトップアプリを使えば、すばやく手軽にミーテング を開始したり参加することができます。デスクトップアプリからミーティン グを開始または参加することができます。また、ボタンをクリックしてカレ ンダーアプリケーションからミーティングをスケジューリングすることがで きます。

バージョン 39.10 以降、Webex Meetings デスクトップアプリには Microsoft Outlook、Microsoft Office、IBM Lotus Notes、その他のアプリと の連携が含まれません。Webex Meetings デスクトップアプリの最新バージ ョンをインストールする時、すべての前バージョンがアンインストールされ ます。これらの連携をインストールするには、Cisco Webex 生産性向上ツー ルをダウンロードしてください。

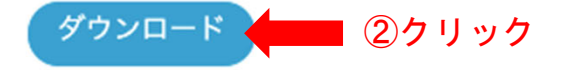

#### cisco Webex

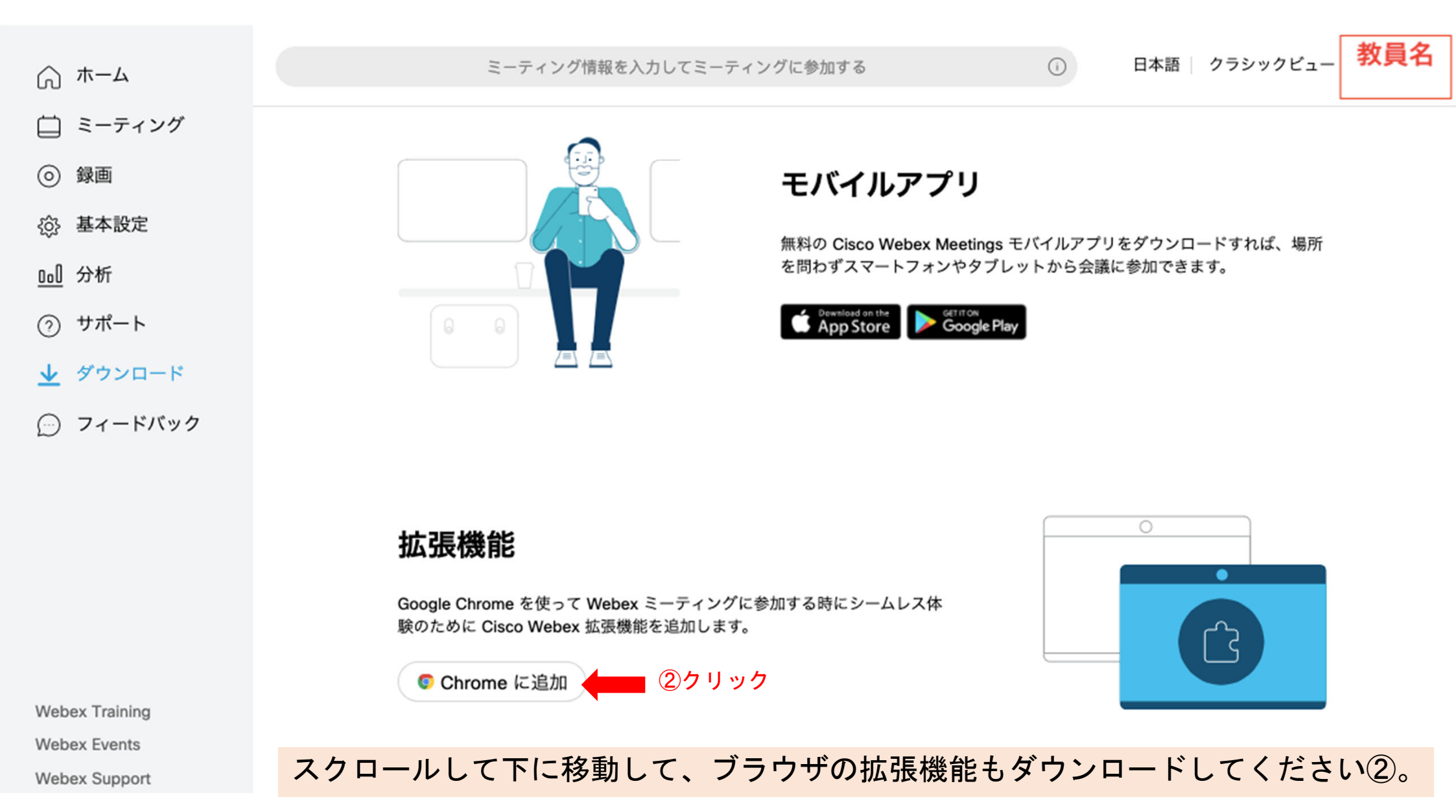

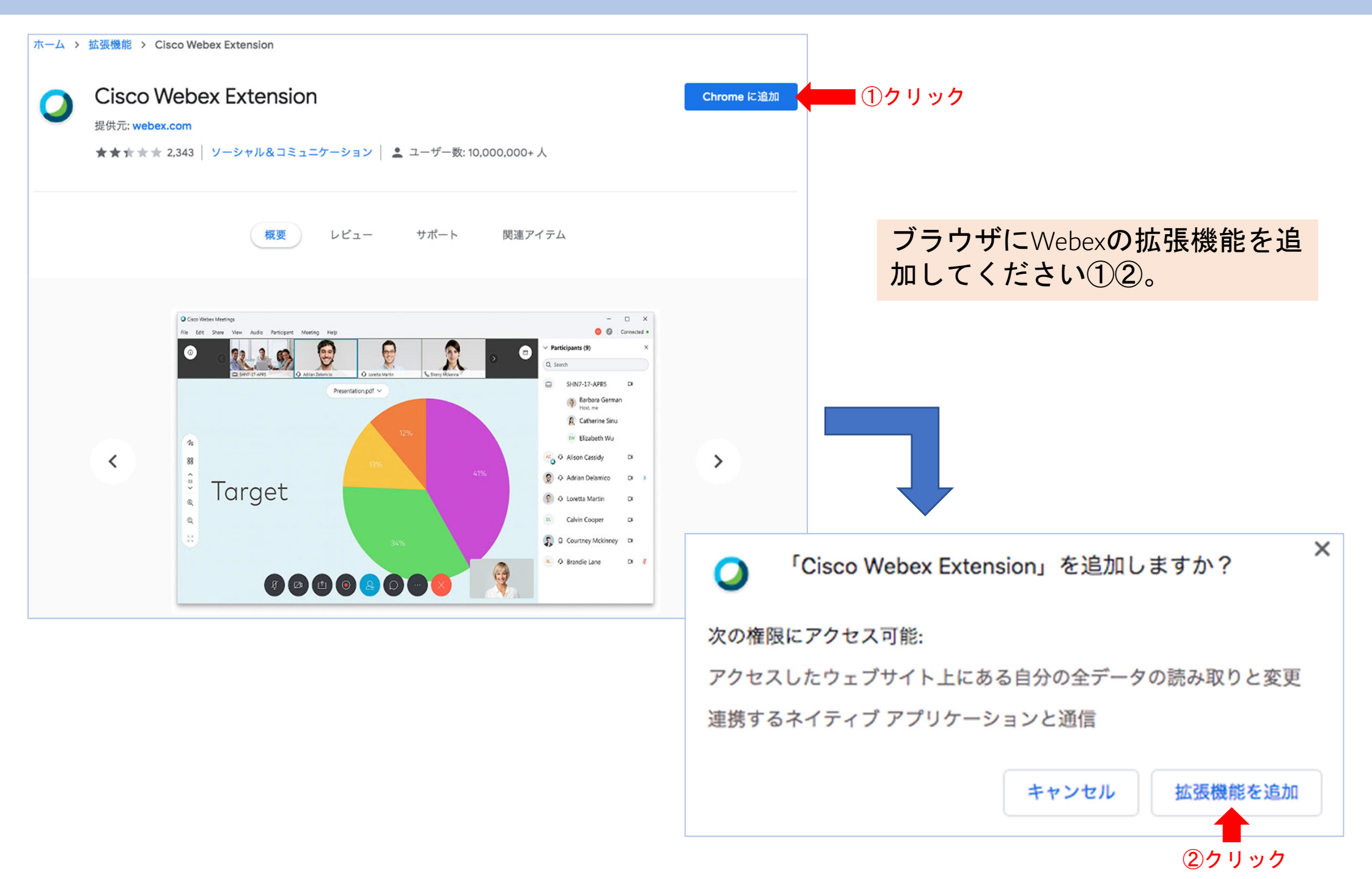

## 招待者のメールアドレスを Webexの連絡先に登録する。

大人数の招待者リストを作る

1. 受講者リストのアップロード1

#### 自動保存 🖅 ● 🏠 🕤 🗸 🗇 🖉 🗧 • • • List.csv ~ Contacts,, ホーム 挿入 描画 ページ レイアウト 数式 データ 校閲 UUID, Name, Email ,saga,saga@edu.cc.saga-u.ac.jp X 游ゴシック (本文) ✓ 12 ✓ A<sup>^</sup> A<sup>×</sup> ,tosu,tosu@edu.cc.saga-u.ac.jp [B ~ ,karatsu,karatsu@edu.cc.saga-u.ac.jp ベースト 3 \* $\times \checkmark f_x$ A7 В С A 1 Contacts 1. エクセル等でコンマ区切りの受講者リストを作 2 UUID Name Email 3 成してください。 saga saga@edu.cc.saga-u.ac.jp 4 tosu@edu.cc.saga-u.ac.jp tosu 5 karatsu karatsu@edu.cc.saga-u.ac.jp 教員名→自分の連絡先をクリックしてください 2. 6 ①②、連絡先が表示されます。 7 8

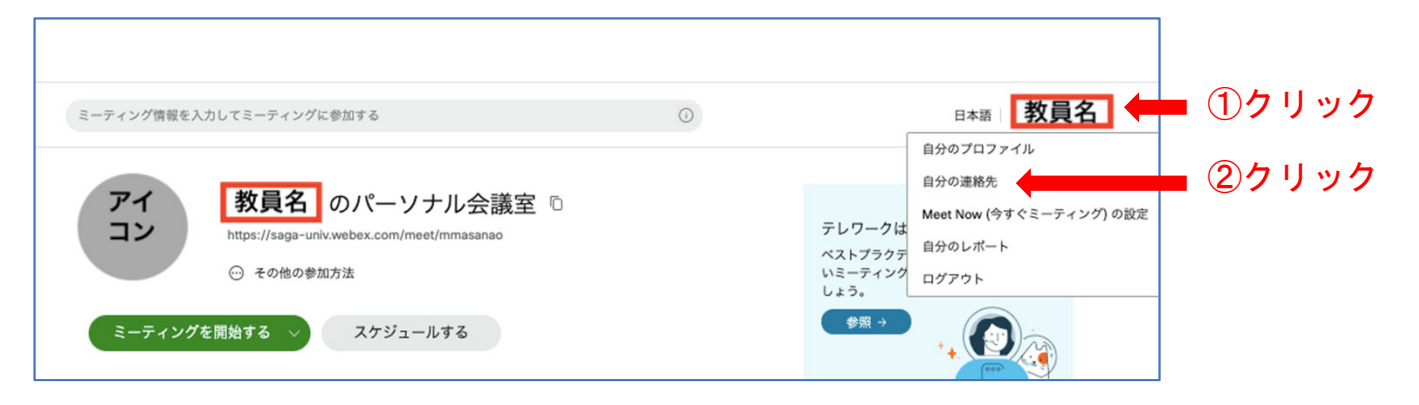

|  | マイ Webex 連絡先 | Ē       |                        |                |             |    | 教員名         |
|--|--------------|---------|------------------------|----------------|-------------|----|-------------|
|  |              | 表示:     | 個人連絡先                  | エクスポート         |             |    |             |
|  |              | インポート元: | コンマまたはタブ区切りファイ         | インポート          |             |    |             |
|  |              | 検索:     |                        | 検索             |             |    |             |
|  |              |         | 注意: 検索では、連絡者名とメールアドレスフ | ィールドだけが検索されます。 |             |    |             |
|  | インデックス:      | ABCDEFG | HIJKLMNOPORSTUVWXYZI   | * <b>*</b> ^7  |             |    | ページ:12345次へ |
|  | <u>名前</u>    |         | <u>メールアドレス</u>         | -              | <u>電話番号</u> | 言語 |             |

| 大人数の招待者リス                                                                                                    | ストを作る                                                                                                    | 11                                                                                                    |
|----------------------------------------------------------------------------------------------------|----------------------------------------------------------------------------------------------------|----------------------------------------------------------------------------------------------------|
| 1. 受講者リストのアッ                                                                                                    | プロード2<br>1.<br><sup>モダンビュー</sup><br><sup>エグンビュー</sup><br><sup>大グンビュー</sup><br>()クリック                                                                                         | インポートをクリックしてくださ<br>い①。<br>ファイル選択をクリックしてくだ<br>さい②。                                                                               |
| マイフロファイル<br>基本設定<br>マイレポート<br>トレーニング<br>サポート<br>インデックス:  ▲B © D E E © H I J K L M N © P © B S I I<br>名前<br>アドレス帳に連絡先がありません。<br>© 2020 Ci | 検索 スフィールドだけが検索されます。<br>単 Y W X Y Z ff すべて<br>売を追加<br>配回リストに追加<br>isco and/or its affiliates. All rights reserved. <u>プライパシーステートメント   サービス利用規約</u>                            |                                                                                                    |
|                                                                                                    | ・・・・・・・・・・・・・・・・・・・・・・・・・・・・・・・・・・・・                                                                                                    | マイ Webex モダンビュー NEW 教員名 ログアウト                                                                                                   |
|                                                                                                    | エンマまたはタブ区切りファイルをアップロー<br>基本設定     コンマまたはタブ区切りファイルをアップロー<br>ンマ)を選択、それからインポートを選択しま<br>切りが使用されているか確認してください。       トレーニング<br>サポート     ファイル名: ファイルを選択 選択されていません<br>区切り記号: タブ ・カンマ | -ドするには、アップロードするファイルを選択し、ファイルで使用される区切り記号 ( <b>タブ</b> またはコ<br>す。インポートファイルに ASCII 文字ではない文字が含まれる場合は、Unicode コンマまたはタブ区<br><b>リック</b> |

大人数の招待者リストを作る

12

1. 受講者リストのアップロード3

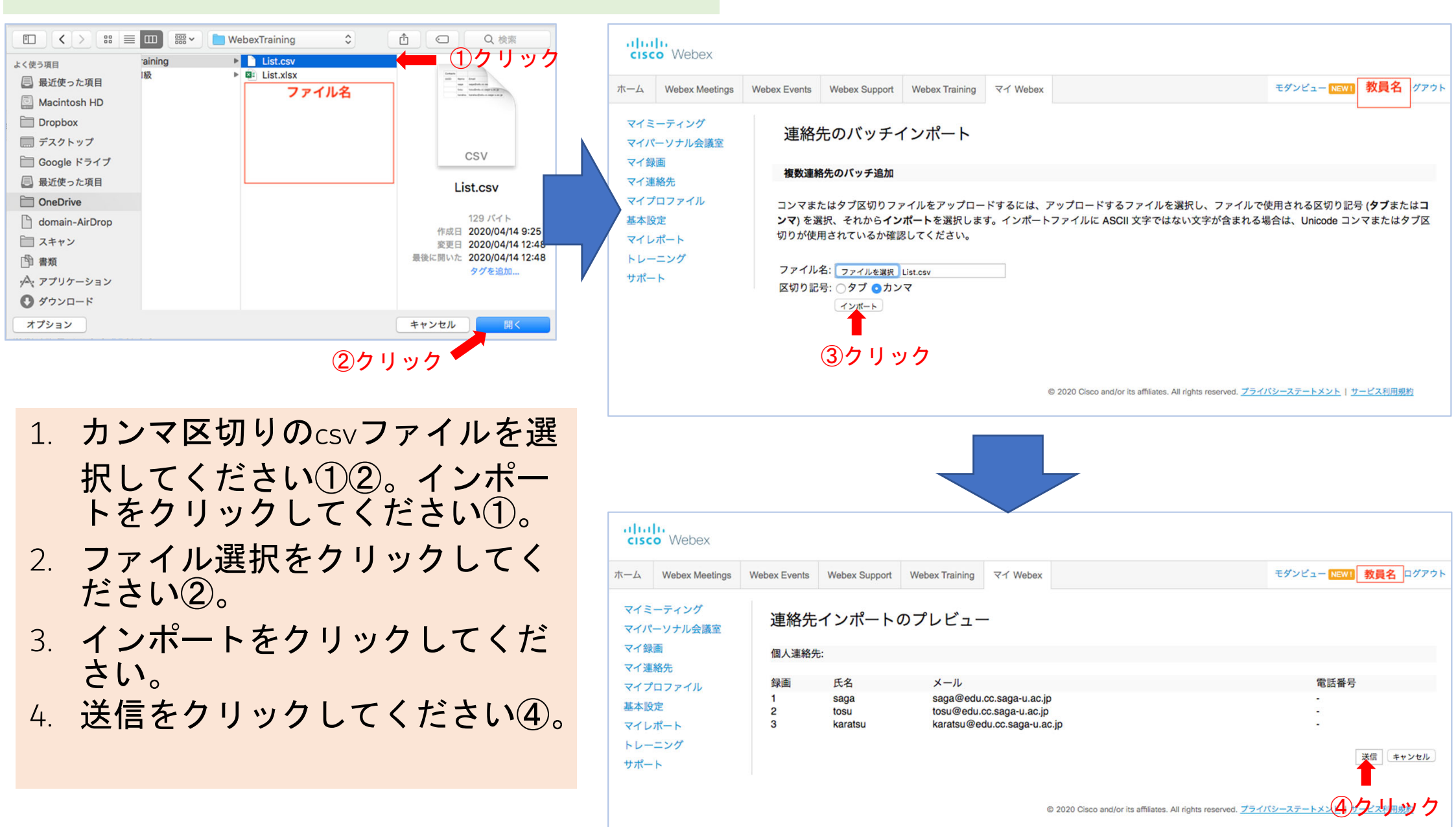

大人数の招待者リストを作る

#### 1. 受講者リストのアップロード4

| alia<br>cisc                           | Webex                                  |              |                       |                                 |                                 |                                    |                                  |                           |
|----------------------------------------|----------------------------------------|--------------|-----------------------|---------------------------------|---------------------------------|------------------------------------|----------------------------------|---------------------------|
| ホーム                                    | Webex Meetings                         | Webex Events | Webex Support         | Webex Training                  | マイ Webex                        |                                    |                                  | モダンビュー NEW! 教員名 パアウト      |
| マイミマイバ                                 | ーティング<br>ーソナル会議室                       | マイ W         | ebex 連絡先              | ;                               |                                 |                                    |                                  | ようこそ、 <mark>教員名</mark> さん |
| マイ鋼<br>マイ連<br>マイブ<br>基本影<br>マイレ<br>トレー | 画<br>絡先<br>プロファイル<br>定<br>・ポート<br>-ニング |              | 表示:<br>インポート元:<br>検索: | 個人連絡先<br>コンマまたはタブ区<br>注意: 検索では、 | ©<br>:切りファイル<br><i>連絡者名とメール</i> | エクスポート<br>インポート<br>検索<br>アドレスフィールド | だけが検索されます。                       |                           |
| サポー                                    | - ト                                    | インデックス       |                       | DEEGHIJ                         |                                 | <u>s s t u v w x y z</u>           | <u>#</u> すべて                     | -                         |
|                                        |                                        | 4            |                       |                                 |                                 | in in                              | <u>电码借写</u>                      | 日本語                       |
|                                        |                                        |              | 202                   | <u>Karaisu</u>                  | edu co saga-u ao i              | <u>nc.jp</u>                       | 1-                               | 日本語                       |
|                                        |                                        |              | <u>DSU</u>            | tosu@e                          | adu.cc.saga-u.ac.jp             | 2                                  | 1-                               | 日本語                       |
|                                        |                                        | すべてを選択       | すべてを解除                | <b>秋</b>                        |                                 | 連絡先を追加                             | 配信リストに追                          | 20                        |
|                                        |                                        |              |                       |                                 | ©                               | 2020 Cisco and/or its af           | filiates. All rights reserved. 🗾 | ライバシーステートメント   サービス利用規約   |

連絡先が登録されました。

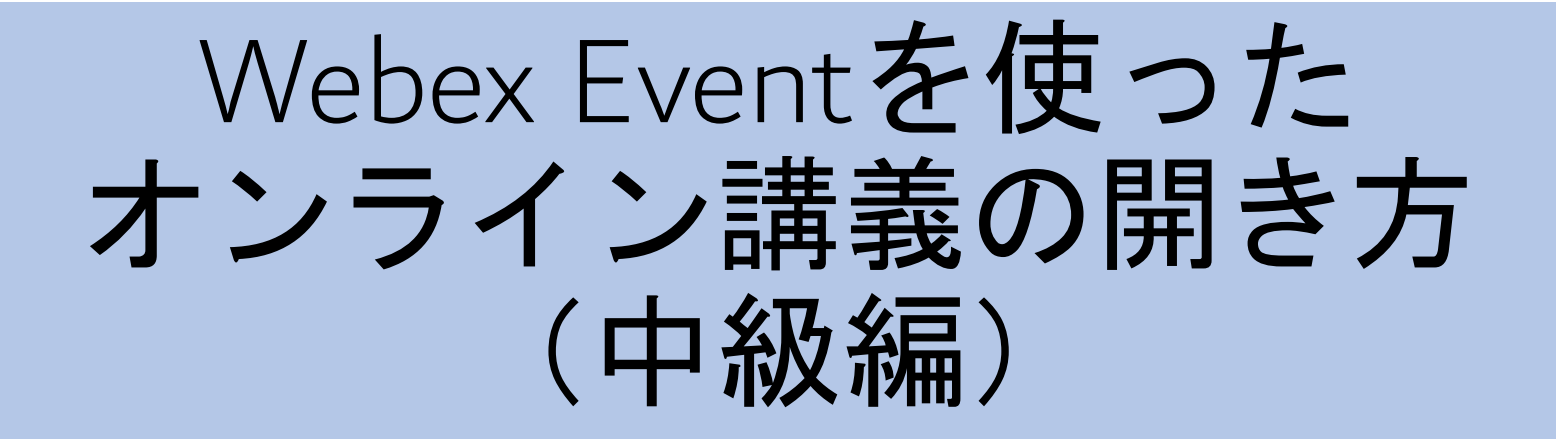

#### Webex Event サイトに行く

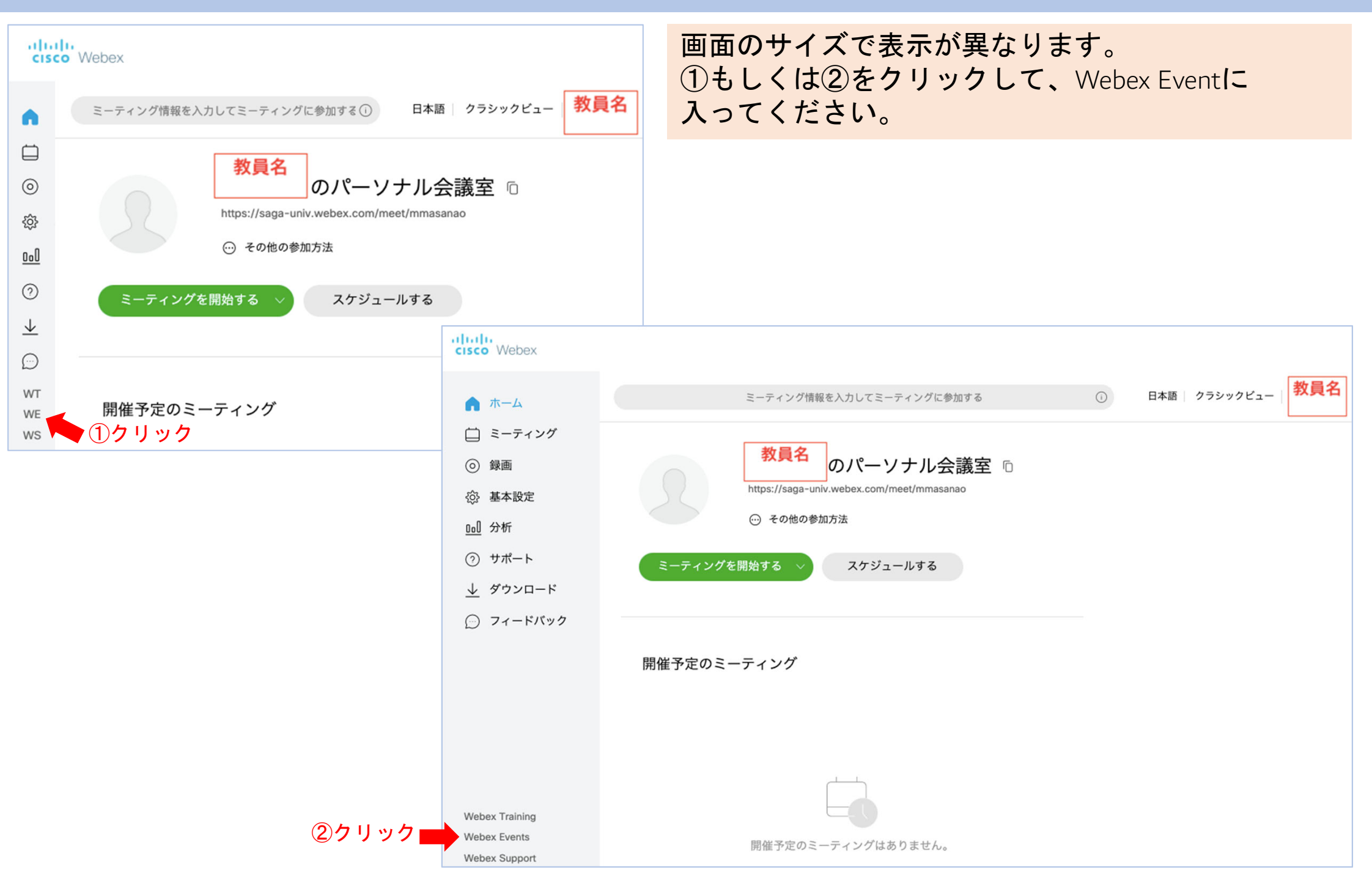

#### Webex Event サイトに行く

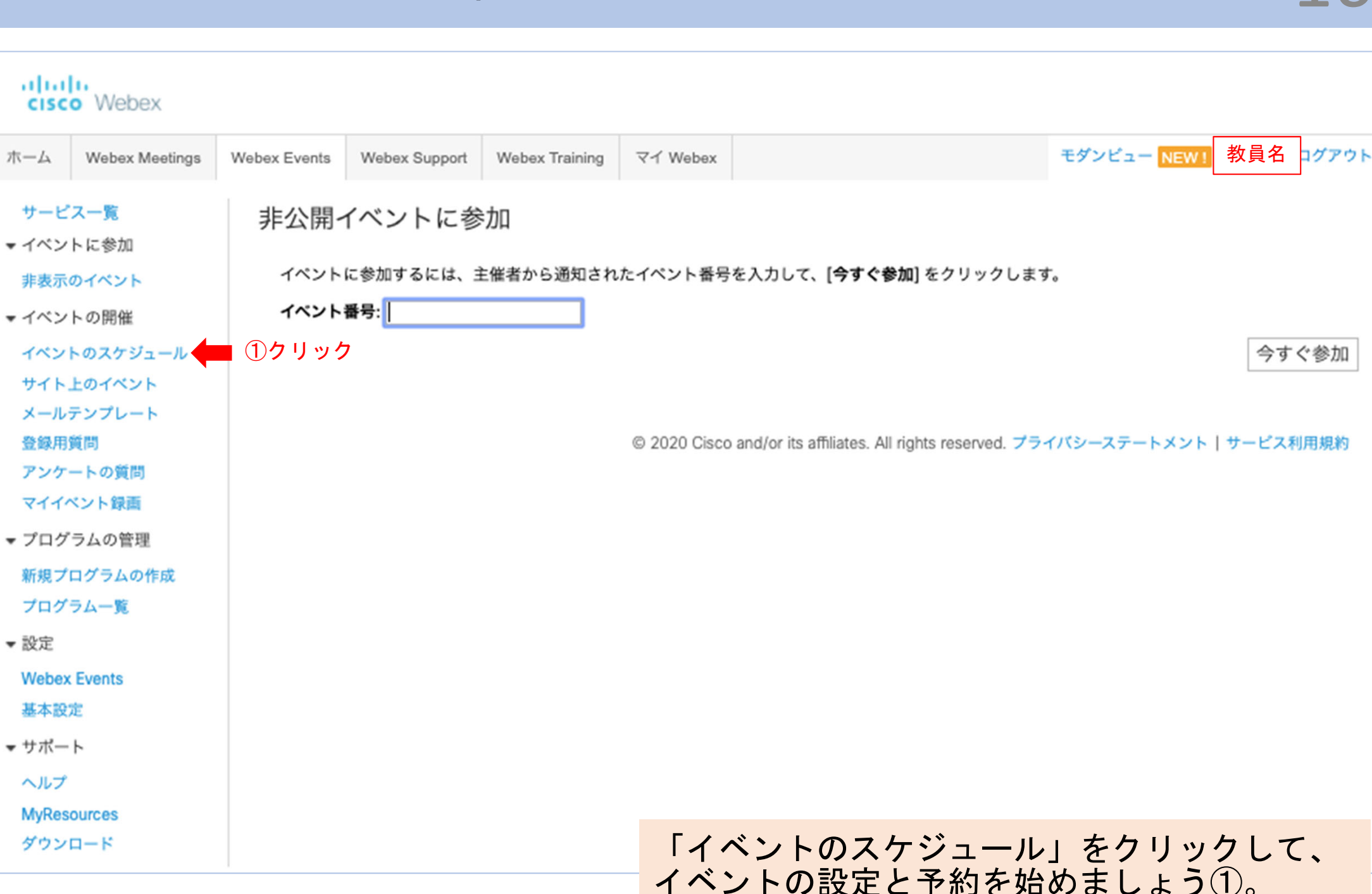

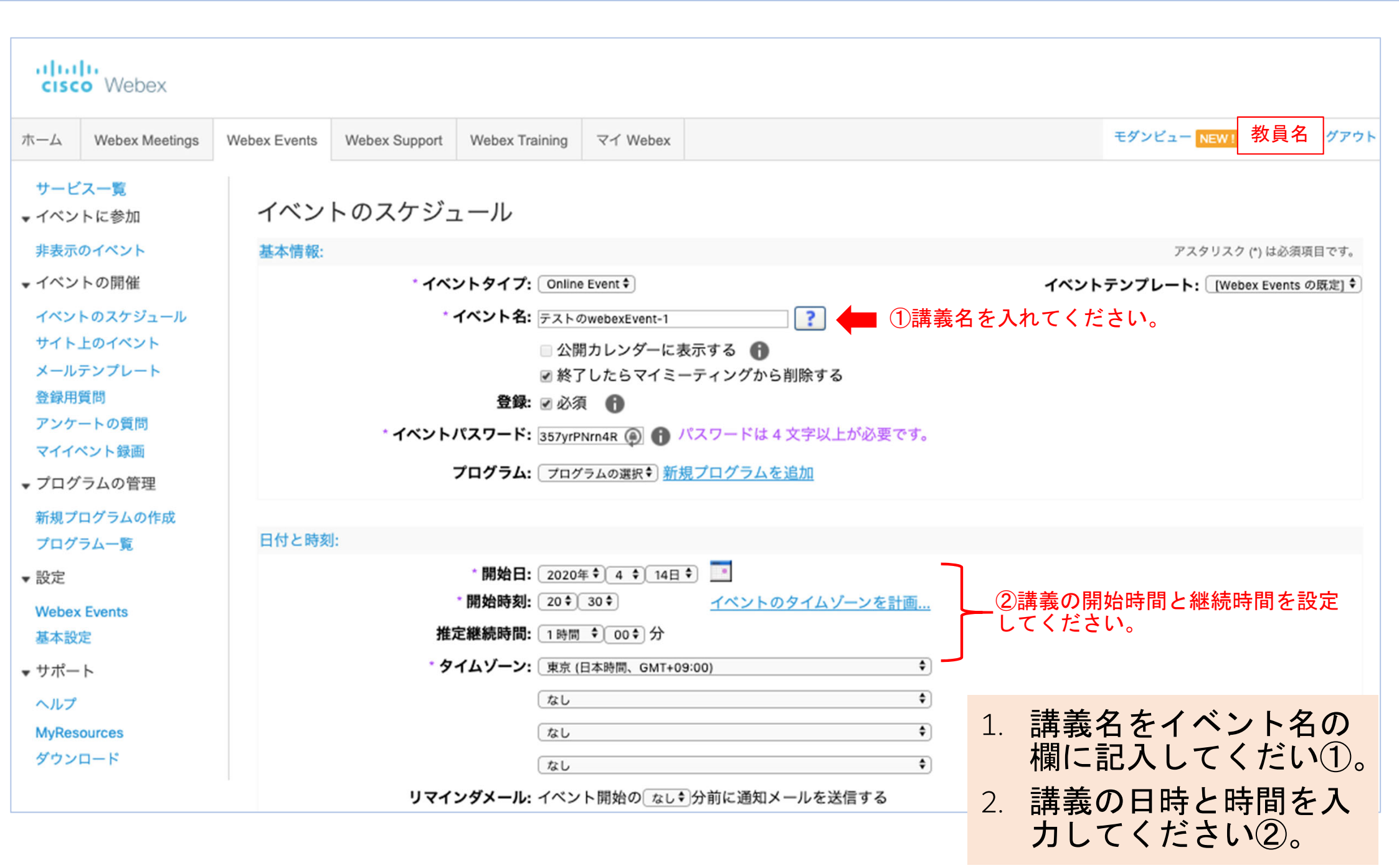

| alia)<br>cisco | Webex          |              |               |                   |                                           |                                               |       |                      |
|----------------|----------------|--------------|---------------|-------------------|-------------------------------------------|-----------------------------------------------|-------|----------------------|
| ホーム            | Webex Meetings | Webex Events | Webex Support | Webex Training    | マイ Webex                                  |                                               |       | モダンビュー NEW! 教員名 グアウト |
| サービン           | ス一覧            |              |               |                   |                                           |                                               |       |                      |
| ▼ イベン          | トに参加           | イベントの        | 説明とオプション:     |                   |                                           |                                               |       |                      |
| 非表示の           | のイベント          |              |               | 詳細                | :                                         |                                               |       | ?                    |
| ▼ イベン          | トの開催           |              |               |                   |                                           |                                               |       |                      |
| イベント           | トのスケジュール       |              |               |                   | (                                         |                                               | A     |                      |
| サイト」           | <b>上のイベント</b>  |              |               | ナルギャーデー           | イベントに関                                    | 1連する画像を <u>アップロード</u> する                      |       |                      |
| メールラ           | テンプレート         |              |               | 主催者の画像            | 目分またはフ                                    | /レセンダの与具を <u>アップロート</u>                       |       |                      |
| 登録用動           | 随問             |              |               | イベントの資料           | :出席者がイベ                                   | 、ントの開始前にダウンロードできるようにイベ                        | ント資料を | を <u>アップロード</u>      |
| 725-           | ートの興同          |              | その他           | の UCF オプション       | = このイベン                                   | ントでは出席者にリッチメディアファイルの共有                        | を許可した | ない                   |
| - 70/3         | ラムの等期          |              |               |                   | 出席者に                                      | リッチメディアプレーヤーの確認を要求する                          |       |                      |
|                |                |              | 出席者リス         | トを表示できる相手         | <ul> <li>) すべての</li> <li>) 主併老</li> </ul> | 診加者<br>プレゼンターお上びパネリフトのみ                       |       |                      |
| 新規ノログラ         | ラム一覧           |              |               | ビデオ               | ◎ エ雇有、.                                   |                                               |       |                      |
|                |                |              | 143           | ント後のアンケート         | イベント後ア                                    | シケートの作成                                       |       |                      |
| Webey          | Fuents         |              |               |                   | <ul><li>出席者に</li></ul>                    | アンケートを表示しない                                   |       |                      |
| 基本設定           | ŧ              |              |               |                   | ○ ボップア ≤                                  | ップワィンドワにアンゲートを表示<br>ラウザウィンドウにアンケートを (URL の代わり | に) 表示 |                      |
| ▼ サポー          | ۲-             |              | イベン           | ▶<br>ト後の誘導先 URL   | http://                                   |                                               |       |                      |
| ヘルプ            | -              |              |               |                   |                                           |                                               |       |                      |
| MyReso         | ources         | 出席者およ        | び登録:          |                   |                                           |                                               |       |                      |
| ダウンロ           | <b>ц</b> —к    |              |               | 出席者               | <u>招待リストを</u>                             | 1 Eventに参加できる                                 | る人を   | 限定し、招待します。           |
|                |                | 1            |               |                   | <u>招待リストの</u>                             | 2表示                                           |       |                      |
|                |                |              |               | 友人の招待             | : 🗹 登録者にる                                 | このイベントへの友人の招待を許可                              |       |                      |
|                |                |              |               | 最大登録者数            | 10000                                     |                                               |       |                      |
|                |                |              |               | 登録フォーム            | <u>ここをクリッ</u>                             | <u>/ク</u> して登録フォームをカスタマイズします                  |       |                      |
|                |                |              |               | 登録後の URL          | http://                                   |                                               |       |                      |
|                |                |              |               | 承認が必要             | : () はい () い                              | いえ 承認ルールを設定                                   | 1.    | 「招待者リストを作成」をク        |
|                |                |              |               | 登録用パスワード          | ◎ はい、パン                                   | スワードを指定します:                                   |       | リックレイ 招待する人を決        |
|                |                |              |               | 96.48 ··· 10 ···· | ◎ いいえ                                     |                                               |       |                      |
|                |                |              |               | 登録 ID が必要         | : ◎ はい ⊛ い                                | いえ                                            |       | めましょう。①。             |

#### Webex Eventの予約をする。

#### • • •

出席者の招待リストを作成

saga-univ.webex.com/svc3300/svccomponents/selectcontact/listContact.do

#### 出席者の招待リストを作成

既存のアドレス帳から連絡先を選択し、カンマまたはタブ区切りファイル (非 ASCII 文字が含まれる場合は Unicode 形式 ファイルのカンマまたはタブ区切りファイルを使用します) でインポートするか、または新規に連絡先を追加します。招 待メールの数が 10000 を超えることはできません。

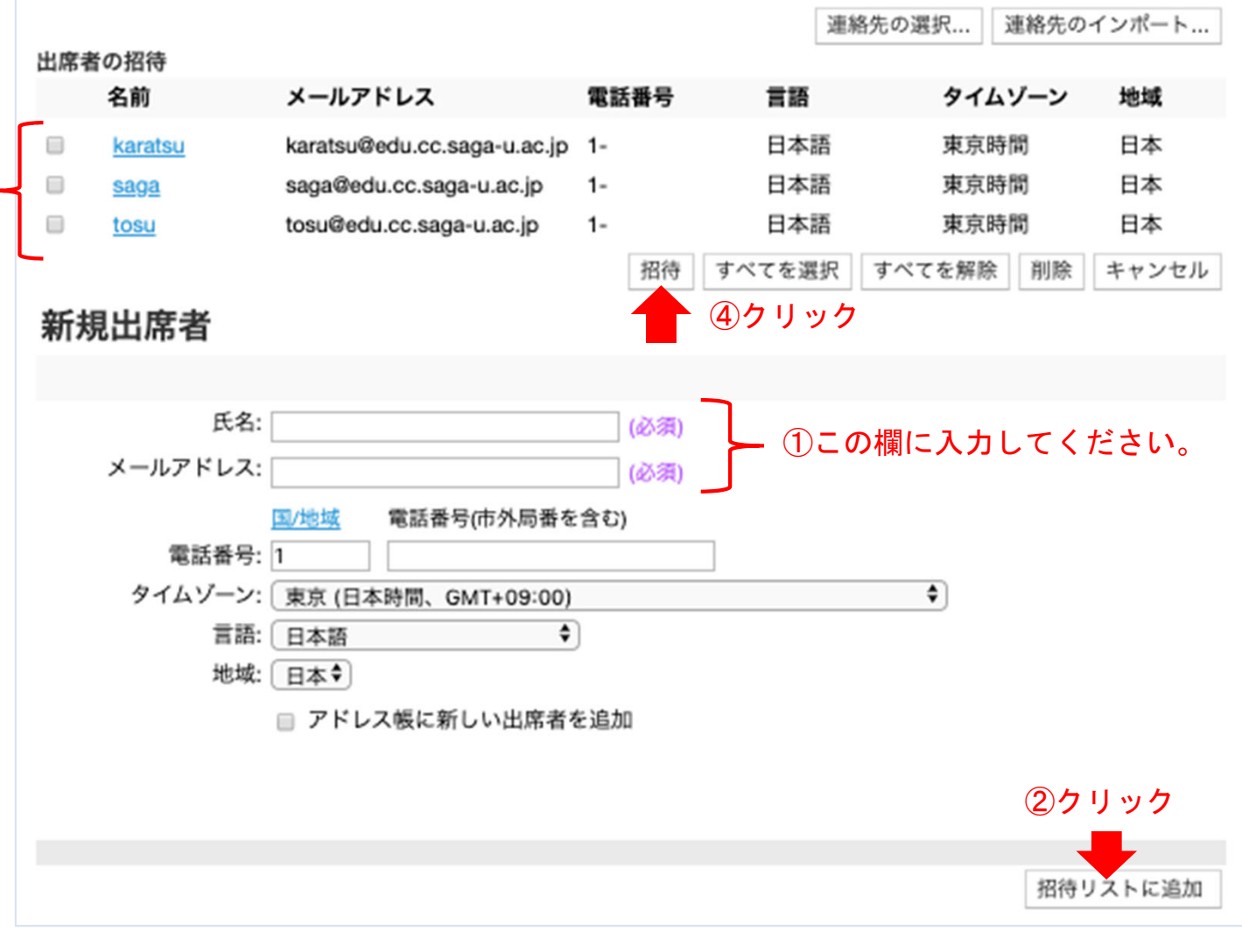

 招待したい人の情報を入れ て①、「招待者リストに追 加」をクリックして下さい ②。

Q

- 2. 「招待したい人をチェッ ク」をクリックして、招待 者を確定してください③。
- 3. 「招待」をクリックして下 さい④。

## Webex Eventの予約をする。

| cisco Webex                        |              |               |                   |                                                                                      |                                                        |                               |                     |                                                                         |      | ſ                      |              |         |        |     |    |  |  |
|------------------------------------|--------------|---------------|-------------------|--------------------------------------------------------------------------------------|--------------------------------------------------------|-------------------------------|---------------------|-------------------------------------------------------------------------|------|------------------------|--------------|---------|--------|-----|----|--|--|
| ーム Webex Meetings                  | Webex Events | Webex Support | Webex Training    | マイ Webex                                                                             |                                                        |                               |                     |                                                                         |      | モダンビュ                  | 教員名          | - DØアウト |        |     |    |  |  |
| ナービス一覧<br>イベントに参加                  | イベントの部       | 説明とオプション:     |                   |                                                                                      |                                                        |                               |                     |                                                                         |      |                        |              |         |        |     |    |  |  |
| F表示のイベント<br>イベントの開催<br>イベントのスケジュール |              |               | 詳細                | イベントに即                                                                               | ョナス面偽たマップ(                                             |                               | ?                   |                                                                         |      |                        |              |         |        |     |    |  |  |
| ナイト上のイベント<br>メールテンプレート             |              |               | 主催者の画像            | 自分またはブ                                                                               | 建9 る画家を <u>2 9 9 1</u><br>レゼンタの写真を <u>ア</u>            | <u>ップロード</u>                  |                     |                                                                         |      |                        |              |         |        |     |    |  |  |
| 登録用質問<br>アンケートの質問                  |              | 2.04          | イベントの資料           | 出席者がイベ                                                                               | ントの開始前にダウ:                                             | ンロードできるよう                     | うにイベント資料を <u>アッ</u> | <u>/プロード</u>                                                            |      |                        |              |         |        |     |    |  |  |
| マイイベント録画                           |              | その他           | 300 UCF 7 7 9 3 7 | <ul> <li>□ 201へ)</li> <li>☑ 出席者に!</li> </ul>                                         | ッチメディアプレー                                              | ヤーの確認を要求す                     | しの共有を計可しない<br>する    |                                                                         |      |                        |              |         |        |     |    |  |  |
| プログラムの管理<br>所規プログラムの作成             |              | 出席者リス         | トを表示できる相手         | <ul> <li>◎ すべての参</li> <li>◎ 主催者、こ</li> </ul>                                         | 加者<br>プレゼンタ、およびパ                                       | ペネリストのみ                       |                     |                                                                         |      |                        |              |         |        |     |    |  |  |
| プログラム一覧                            |              |               | ビデオ               | ☑ ビデオを2                                                                              | ンにする                                                   |                               |                     |                                                                         |      |                        |              |         |        |     |    |  |  |
| 役定<br>Vebex Events<br>基本設定         |              | <u>ተላ</u> :   | ント後のアンケート         | <ul> <li><u>イベント後ア</u></li> <li>● 出席者にア</li> <li>● ポップアッ</li> <li>● メインプラ</li> </ul> | <u>ンケートの作成</u><br>マンケートを表示しな<br>マウィンドウにアン<br>ウザウィンドウにア | い<br>・ケートを表示<br>?ンケートを (URL 0 | の代わりに) 表示           |                                                                         |      |                        |              |         |        |     |    |  |  |
| ナポート                               |              | イベン           | vト後の誘導先 URL       | http://                                                                              |                                                        |                               |                     |                                                                         |      |                        |              |         |        |     |    |  |  |
| AvResources                        | 出席者およて       | び登録:          |                   |                                                                                      |                                                        |                               |                     |                                                                         |      |                        |              |         |        |     |    |  |  |
| <b>ブウンロード</b>                      |              |               | 出席者               | <u>招待リストを</u><br>招待リストの                                                              |                                                        | 待メール                          | が送られる               | 3人の-                                                                    | -覧を確 | 認します                   | す。           |         |        |     |    |  |  |
|                                    |              |               | 友人の招待             | ☑ 登録者にこ                                                                              | のイベントへの友人                                              | の招待を許可                        |                     |                                                                         |      |                        |              |         |        |     |    |  |  |
|                                    |              |               | 最大登録者数<br>登録フォーム  | 10000<br>ここをクリッ                                                                      | <u>ク</u> して登録フォーム?                                     | をカスタマイズしま                     | र व                 |                                                                         |      |                        |              |         |        |     |    |  |  |
|                                    |              |               | 登録後の URL          | http://                                                                              |                                                        |                               |                     |                                                                         |      |                        |              | 出席者リス   | 4      |     |    |  |  |
|                                    |              |               | 承認が必要<br>登録用パスワード | : ⊜ はい ⊛ い<br>: ⊜ はい, パフ                                                             | いえ <u>承認ルールを認</u><br>ワードを指定します                         | <u>設定</u><br>T:               |                     | saga-univ.webex.com/ec3300/eventcenter/scheduler/attendeeAction.do?atte |      |                        |              |         |        |     |    |  |  |
|                                    |              |               | 登録 ID が必要         | ● いいえ ○ はい ● い!                                                                      | いえ                                                     |                               |                     | 出席                                                                      | 者リスト |                        |              |         |        |     |    |  |  |
|                                    |              |               |                   |                                                                                      |                                                        |                               |                     | 名前                                                                      | 向    | メールアドレ                 | ス 1          | 電話番号    | タイムゾーン | 言語  | 地域 |  |  |
|                                    |              |               |                   |                                                                                      |                                                        |                               |                     | kar                                                                     | atsu | karatsu@edu<br>u.ac.jp | i.cc.saga- 1 |         | 東京時間   | 日本語 | 日本 |  |  |
|                                    | Г            |               | <b>5 5</b> 11     | . –                                                                                  | T                                                      |                               |                     | sag                                                                     | ja   | saga@edu.co<br>u.ac.jp | c.saga- 1    |         | 東京時間   | 日本語 | 日本 |  |  |
|                                    | ا<br>=# ÷    | UKJ 2         | ビン リン             | アノし                                                                                  |                                                        |                               |                     | tos                                                                     | u    | tosu@edu.cc<br>u.ac.jp | .saga- 1     | -       | 東京時間   | 日本語 | 日本 |  |  |
|                                    | 再<br>爭       | ものすれ          | りと作詞              | ざしま                                                                                  | 9 🕕 。                                                  |                               |                     |                                                                         | 1    | クリッ                    | ク            | OK      | 7      |     |    |  |  |
|                                    |              |               |                   |                                                                                      |                                                        |                               |                     | 1                                                                       |      |                        |              | 01      |        |     |    |  |  |

| aha)<br>cisco                                                                                                    | Webex              |               |                                                 |                                                                                                    |                                                                                                    |                                                                                                    |  |                     |
|----------------------------------------------------------------------------------------------------|--------------------|---------------|-------------------------------------------------|----------------------------------------------------------------------------------------------------|----------------------------------------------------------------------------------------------------|----------------------------------------------------------------------------------------------------|--|---------------------|
| ホーム                                                                                                    | Webex Meetings     | Webex Events  | Webex Support                                   | Webex Training                                                                                                   | マイ Webex                                                                                                    |                                                                                                    |  | モダンビュー NEV 教員名 ブアウト |
| ホーム Webex Meetings<br>サービス一覧<br>・ イベントに参加<br>非表示。マイベント<br>・ イベントの開催<br>イベントの開催<br>イベントのスケジュール<br>サイト上のイベント<br>多級用質問<br>アンケートの質問<br>マイイベント録画<br>・ プログラムの管理<br>新規プログラムの管理<br>新規プログラムの作成<br>プログラム一覧<br>・ 設定<br>Webex Events<br>基本設定<br>・ サポート<br>ヘルプ<br>MyResources<br>ダウンロード |                    |               | 登録フォー<br>登録後の UI<br>承認が必<br>登録用パスワー<br>登録 ID が必 | ム: <u>ここをクリック</u> して登録:<br>AL: http://<br>要: ○ はい ● いいえ <u>承認</u> /<br>ド: ○ はい、パスワードを指<br>● いいえ<br>要: ○ はい ● いいえ | フォームをカスタマイズします<br><u>、ールを設定</u><br>定します:                                                                                                    |                                                                                                    |  |                     |
|                                                                                                    | プレゼンタ              | とパネリスト:<br>パ: | パネリス<br>パネリスト情<br>ネリストのパスワー<br>パスワードの再確         | ト: <u>招待リストを作成</u><br>招待リストの表示<br>■ パネリストにイベント<br>ド:(推奨)<br>認:                                                   | に関連するドキュメントのアップロ                                                                                                    | <b>?</b><br>コードを許可する                                                                                                    |  |                     |
| 基本設行<br>・サポー<br>ヘルプ<br>MyResc<br>ダウンロ                                                                                                    | を<br>burces<br>コード | メールメッ         | セージ:<br>イ・                                      | メール形<br>招待メー<br>登録メー<br>ペント更新通知メー<br>リマインダメー<br>フォローアップメー                                                        | <ul> <li>式: ○ プレーンテキスト ◎ ト</li> <li>ル: 出席者   パネリスト</li> <li>ル: ○ 保留中 ○ 承認済み ○</li> <li>ル: <u>すべての承認済み登録者</u></li> <li>ル: <u>リマインダ</u></li> <li>□ リマインダ</li> <li>□ リマインダの再送</li> <li>ル: ○ 参加者へのお礼メール</li> <li>○ 欠席者のフォローアッ</li> </ul> | エビダンビュー Im 教員名 アウト         ご登録フォームをカスタマイズします         ・         ・         ・         ・         ・         ・         ・         ・         ・         ・         ・         ・         ・         ・         ・         ・         ・         ・         ・         ・         ・         ・         ・         ・         ・         ・         ・         ・         ・         ・         ・         ・         ・         ・         ・         ・         ・         ・         ・         ・         ・         ・         ・         ・         ・         ・         ・         ・         ・         ・         ・         ・         ・ |  |                     |
|                                                                                                    |                    | テンプレー         | トとして保存                                          |                                                                                                    |                                                                                                    |                                                                                                    |  | 戻る イベントをスケジュール      |

1. 「イベントをスケジュール」をクリックして、講義の予約を確定します①。

#### Webex Eventの予約をする。

#### cisco Webex

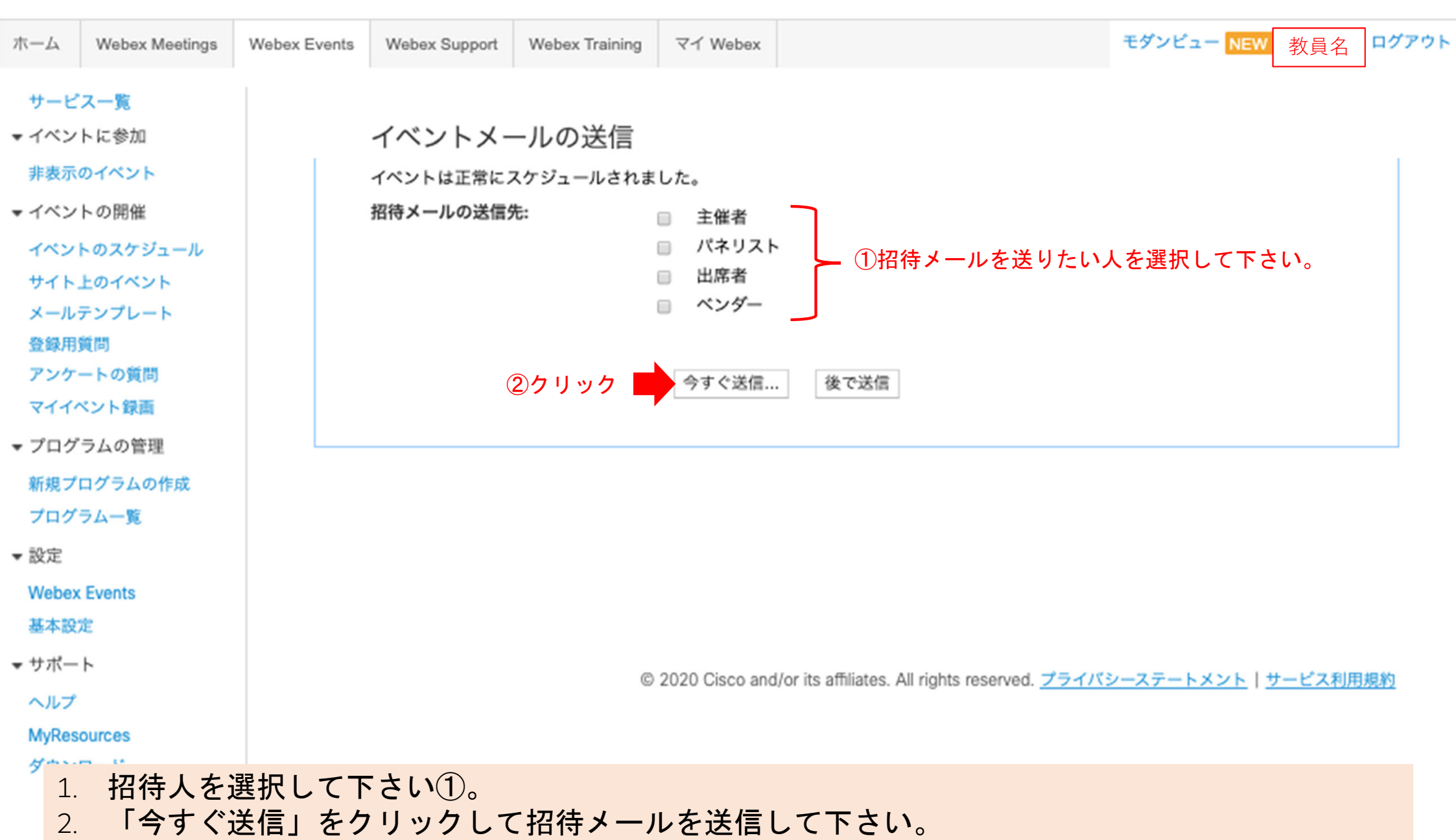

## Webex Eventを始める。

| cisco Webex                                                          |                                                                            |                                        |                                         |                                                                             |                                 |                                                                           |                                                                                           |                                          |       |
|----------------------------------------------------------------------|----------------------------------------------------------------------------|----------------------------------------|-----------------------------------------|-----------------------------------------------------------------------------|---------------------------------|---------------------------------------------------------------------------|-------------------------------------------------------------------------------------------|------------------------------------------|-------|
| ホーム Webex Meetings Webex Events Webex Support Web                    | ex Training マイ Webex                                                       |                                        | Ŧ                                       | ダンビュー 教                                                                     | 員名 🗤                            | <b>ウト</b>                                                                 |                                                                                           |                                          |       |
| サービス一覧<br>▼ イベントに参加<br>非表示のイベント メールの確認                               |                                                                            |                                        |                                         |                                                                             |                                 |                                                                           |                                                                                           |                                          |       |
| <ul> <li>マイベントの開催</li> <li>イベントのスケジュール</li> <li>サイト上のイベント</li> </ul> | が送信されました:                                                                  |                                        |                                         |                                                                             |                                 |                                                                           |                                                                                           |                                          |       |
| メールテンプレート 招待メール<br>登録田質問                                             |                                                                            |                                        |                                         |                                                                             |                                 |                                                                           |                                                                                           |                                          |       |
| アンケートの質問<br>マイイベント録画<br>マプログラムの管理                                    | きます。                                                                       |                                        |                                         |                                                                             |                                 |                                                                           |                                                                                           |                                          |       |
| 新規プログラムの作成<br>プログラム一覧 1 クロレットク                                       | cisco Webex                                                                |                                        |                                         |                                                                             |                                 |                                                                           |                                                                                           |                                          |       |
| <ul> <li>■ 設定</li> </ul>                                             | ホーム Webex Meetings                                                         | Webex Events Web                       | ex Support Web                          | bex Training マー                                                             | Webex                           |                                                                           | モダンピュー                                                                                    | 教員名                                      | コグアウト |
| Webex Events<br>基本設定<br>▼ サポート                                       | サービス一覧<br>▼ イベントに参加                                                        | イベント帽                                  | 青報                                      |                                                                             |                                 |                                                                           |                                                                                           |                                          | 3     |
| ヘルプ<br>MyResources<br>ダウンロード                                         | 非表示のイベント<br>マイベントの開催<br>イベントのスケジュール<br>サイト上のイベント                           | イベント:<br>種類:<br>出席者用イベン<br>パネリスト用イ     | テ<br>引<br>トアドレス: <u>h</u><br>ペントアドレス: h | FストのwebexEver<br>非公開イベント<br>ttps://saga-univ.wr                             | nt-1<br>hbex.com/saga-un        | iv-jp/onstage/g.php?MTID=e60750e91<br>iv-jp/onstage/g.php?MTID=e5176/4e50 | <b>今すぐ</b><br>[今すぐ<br><u>fc3184fa7ab771b639c981fd</u><br>ペント3<br>0506d55b289daef7e7a916f7 | <b>イベントを開始</b><br>開始]をクリックする<br>と開始できます。 | ると、イ  |
|                                                                      | メールテンプレート<br>登録用質問<br>アンケートの質問                                             | 日時:<br>継続時間:                           | 21<br>E<br>1                            | 020年4月14日 22:<br>日本時間 (東京、GM<br>時間                                          | 15<br>1T+09:00)                 |                                                                           |                                                                                           | 今すぐ開始                                    |       |
|                                                                      | <ul> <li>マプログラムの管理</li> <li>新規プログラムの作成</li> </ul>                          | a+qu.<br>イベント番号:<br>イベントパスワ・<br>主催者キー: | 55<br>ード: 33<br>75                      | 88 711 167<br>57yrPNrn4R<br>84216                                           |                                 |                                                                           | イ・<br>[メール                                                                                | クリック<br>を送信]をクリック3                       | する    |
|                                                                      | フロクラム一覧<br>▼ 設定                                                            | パネリスト情報<br>パネリストのパ<br>パネリストのパ          | 。<br>スワード:                              | 18520                                                                       |                                 |                                                                           | と、イ<br>す。                                                                                 | ベントメールを送信で                               | できま   |
|                                                                      | 基本設定                                                                       | ビデオアドレス:                               | 5                                       | 88711167@saga-u                                                             | niv.webex.com<br>にダイヤルレ、ミ・      | ーティング番号を入力します。                                                            |                                                                                           | メールを送信                                   |       |
|                                                                      | <ul> <li>サポート</li> <li>ヘルプ</li> <li>MyResources</li> <li>ダウンロード</li> </ul> | 音声会議:                                  | 。<br>二 信 S + 对                          | コールパックを着信<br>10てアクセスコー<br>ingapore Toll<br>65-6703-6949<br><u>ドベての国際コール</u> | するには、イベン<br>ドを入力します。<br>イン番号を表示 | トの参加時にあなたの電話番号を提供す                                                        | するか、または次の番号に発                                                                             |                                          |       |

| •••    | <ul> <li>♀ Cisco Webex Events</li> <li>○○学講義</li> <li>2:45 PM - 3:45 PM</li> </ul>                  | e messenger@webex.com 22<br>宛先: 宛先                                                                                                    | 2:07<br>Ø |
|--------|----------------------------------------------------------------------------------------------------|----------------------------------------------------------------------------------------------------|-----------|
|        |                                                                                                    | スケジュールされたウェブセミナー: テストのwebexEvent-1                                                                                                    |           |
|        |                                                                                                    | 参加時刻になったら、ここから Webex ミーティングを開始してください。<br><sub>主催者:</sub> 先生の名前とアドレス                                                                                                    |           |
|        |                                                                                                    | イベント番号 (アクセスコード): 588 711 167<br>主催者キー: 784216 (このキーを使って主催者権限を取り戻します。)                                                                                                    |           |
|        |                                                                                                    | 2020年4月14日 22:15, 日本時間(東京、GMT+ <u>09:00)</u><br>出席者用イベントアドレス: https://www.commons.com//www.commons.com//www.com//www.com///www.com//www.com//www.com///www.com//www.com//www.com//www.com//www.com//www.com//www.com//www.com//www.com//www.com//www.com//www.com//www.com///www.com///www.com//www.com//www.com//www.com//www.com///www.com///www.co |           |
|        |                                                                                                    | パネリスト用イベントアドレス: <b>一例</b><br>MTID=e8c96ad2767e8a6c7c188 <del>bbons, goobas</del>                                                                                                    |           |
| Mute ~ | Audio: Use computer audio      Isst speaker and microphone       Image: Stop video      Start Event | イベントを開始                                                                                                    |           |
|        |                                                                                                    |                                                                                                    |           |
|        | ①クリック                                                                                               | ②クリック                                                                                                    |           |

1. 画面に現れる「Start Event」をクリックしてEventを開始します①。

2. 先生のメールアドレスに送信されるメールからも開始できます②。

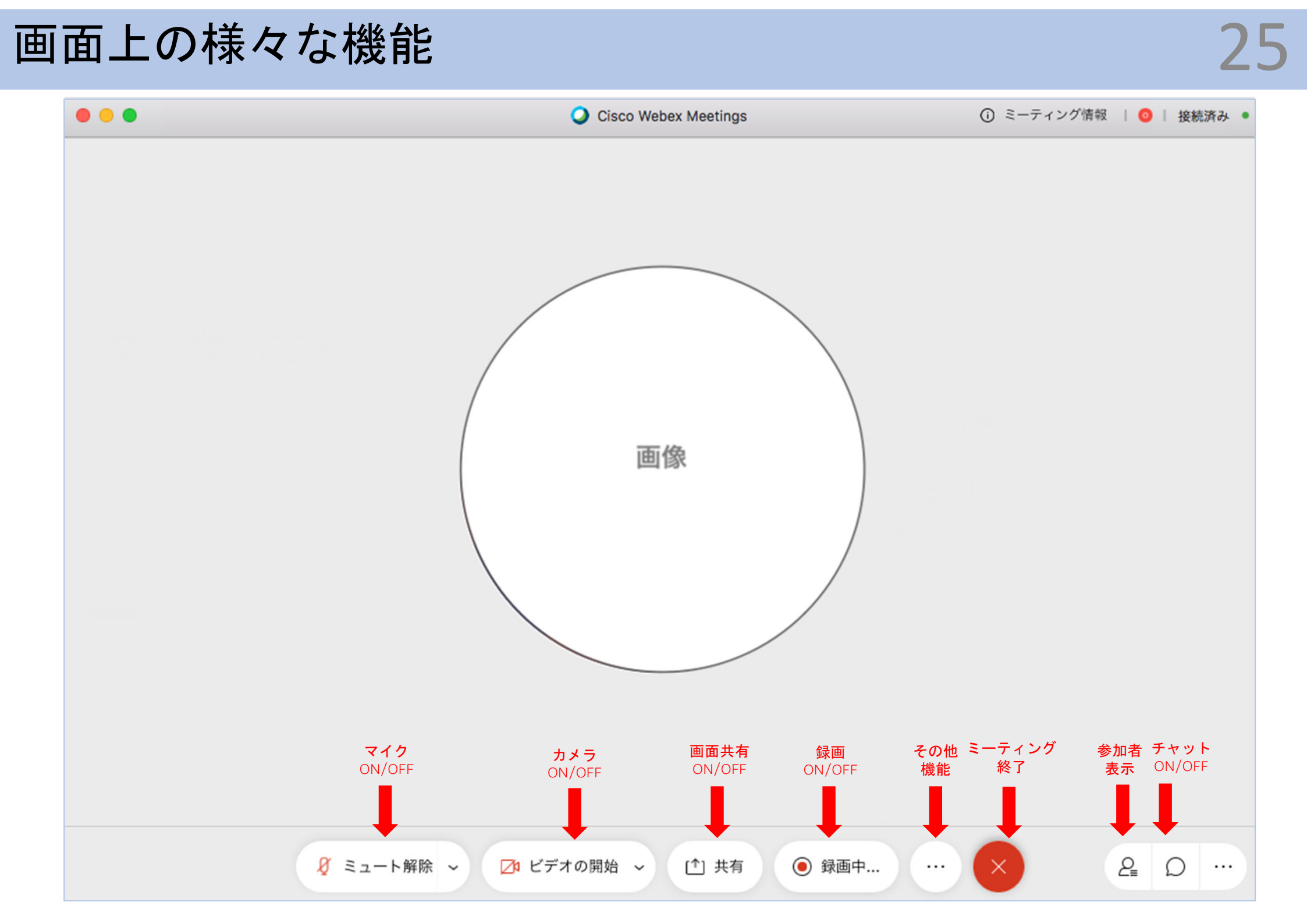

#### 参加者を確認する。

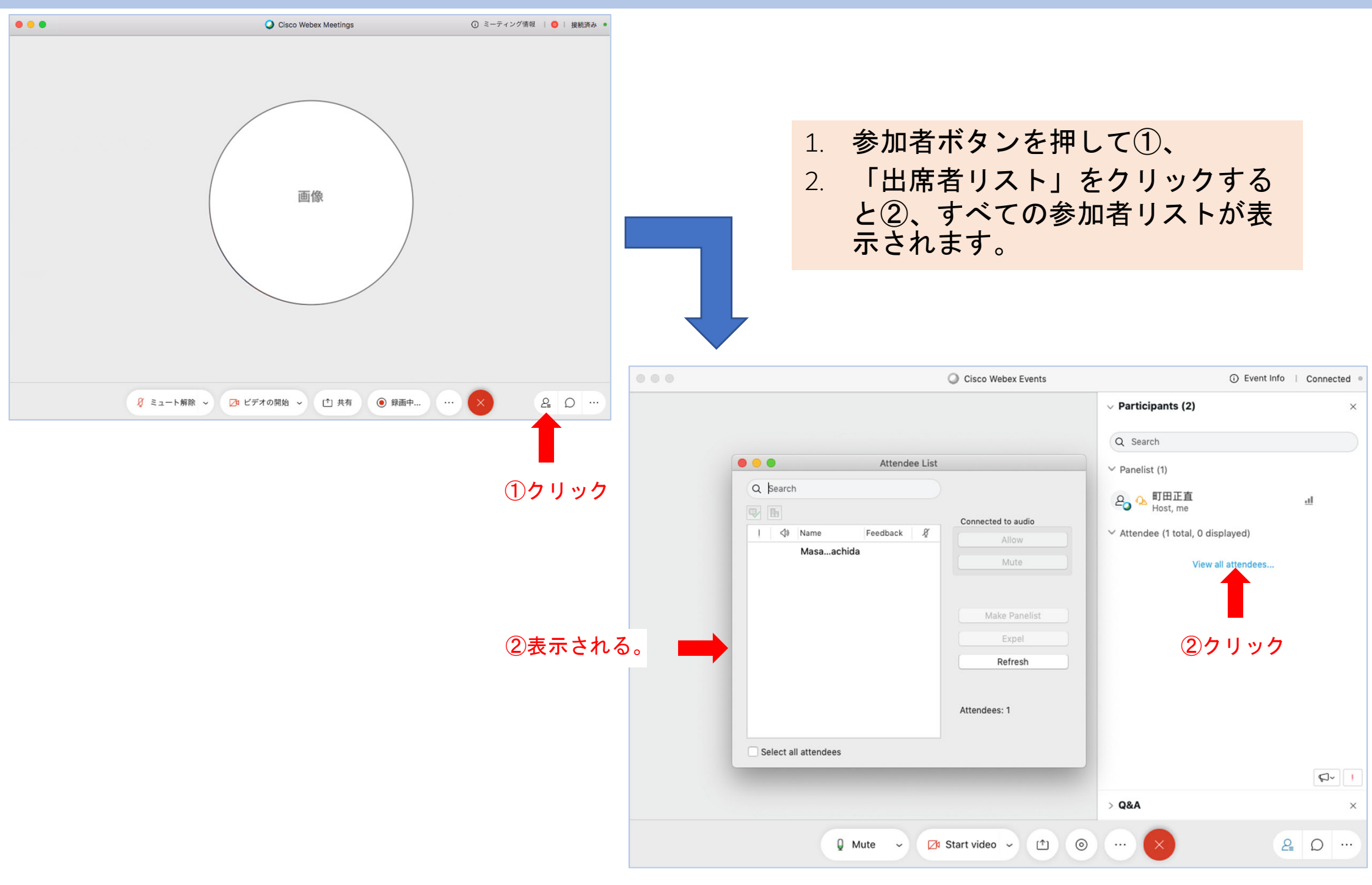

#### Webex Eventの画面

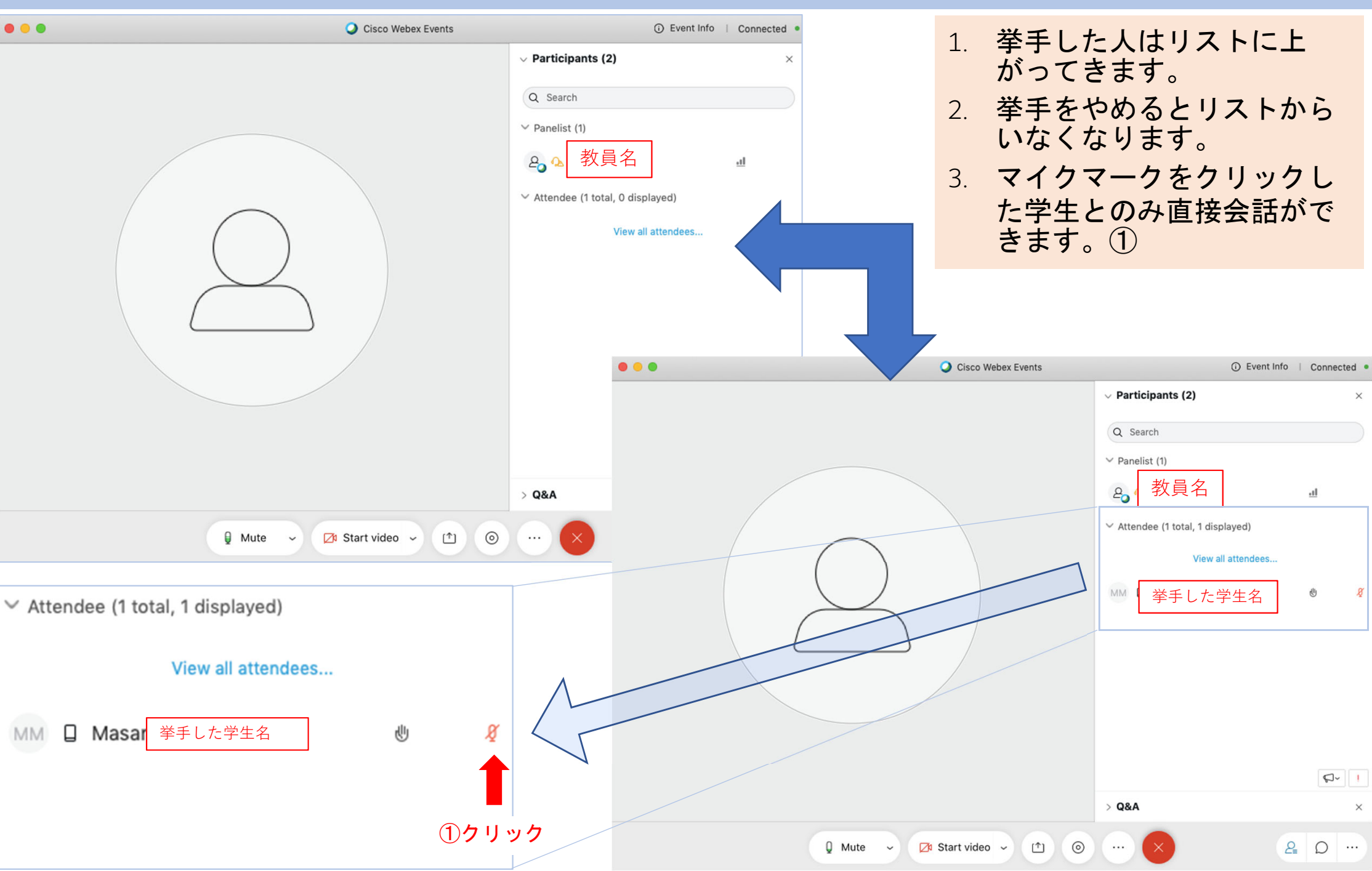

#### Webex Eventの画面

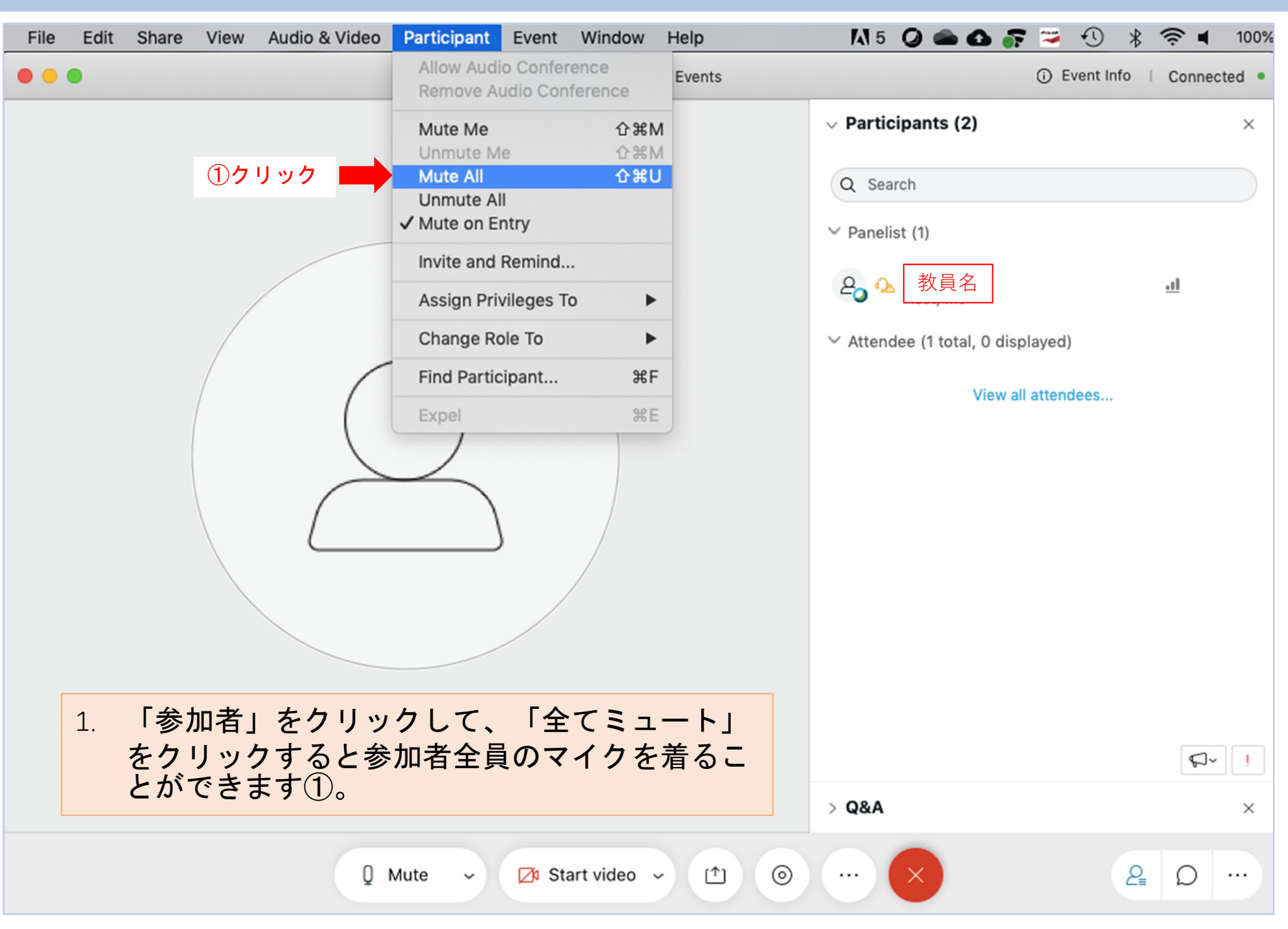